## Незапрашиваемая концептуальная записка

**Цель:** Возможность для ОГО представить незапрашиваемую концептуальную записку на рассмотрение агентства ООН в отсутствие приглашения к выражению заинтересованности для рассмотрения возможности сотрудничества.

| Шаги | Описание                               | Действие                                                                                                    | Примечания                                                                                                    |
|------|----------------------------------------|----------------------------------------------------------------------------------------------------|----------------------------------------------------------------------------------------------------|
| 1    | Заявления                              | Перейдите в раздел Your applications<br>(«Ваши заявки») на левой боковой панели<br>(1).<br>Выберите вкладку Unsolicited concept notes<br>(«Незапрашиваемые концептуальные<br>записки») (2).<br>Нажмите на верхнюю кнопку справа New<br>unsolicited concept note («Новая<br>незапрашиваемая концептуальная<br>записка»). | Это позволит организации увидеть три вкладки: Calls<br>for expression of interest («Приглашения к выражению<br>заинтересованности»), Unsolicited concept notes<br>(«Незапрашиваемые концептуальные записки») и<br>Direct selection («Прямой отбор».)<br>После выбора вкладки Unsolicited concept notes<br>(«Незапрашиваемые концептуальные записки»)<br>организация должна нажать кнопку New Unsolicited<br>concept notes («Новая незапрашиваемая<br>концептуальная записка») в правом верхнем углу для<br>успешной отправки шаблона концептуальной записки. |
| 2    | Введите<br>запрашиваемую<br>информацию | <ul> <li>Введите запрашиваемую информацию:</li> <li>Название агентства ООН, с<br/>которым организация хочет<br/>сотрудничать; (1)</li> <li>Название проекта (2);</li> <li>Расположение страны проекта (3);</li> <li>Соответствующие секторы (6) и<br/>области специализации (7).</li> </ul>                             | На этом этапе организация может указать<br>местоположение проекта на карте (4). Организация<br>может выбрать + ADD NEW («+ ДОБАВИТЬ HOBOE») (5),<br>если ей требуется добавить дополнительные страны и<br>секторы.                                                                                                    |
| 3    | Загрузить<br>концептуальную<br>записку | Нажмите Upload file («Загрузить файл») и<br>прикрепите документ с концептуальной<br>запиской (1).<br>Нажмите Confirm («Подтвердить»),<br>подтверждая актуальность профиля (2).<br>Нажмите «ОК», чтобы продолжить.                                                                                                    | ВАЖНО: На данном этапе организация должна<br>загрузить заполненный шаблон концептуальной<br>записки согласно требованиям агентства ООН,<br>которому подается незапрашиваемая<br>концептуальная записка.<br>Организация успешно загрузила и завершила подачу<br>незапрашиваемой концептуальной записки.<br>Теперь организация может вернуться на вкладку<br>Unsolicited concept notes («Незапрашиваемые<br>концептуальные записки»). Концептуальная записка<br>будет отображаться в результатах (см. Шаг 1).                                                  |

| Шаги | Описание  | Действие                                                                                                    | Примечания                                                                                                    |
|------|-----------|----------------------------------------------------------------------------------------------------|----------------------------------------------------------------------------------------------------|
| 1    | Заявления | Перейдите в раздел Your applications («Ваши заявки») на<br>левой боковой панели (1).<br>Выберите вкладку Unsolicited concept notes<br>(«Незапрашиваемые концептуальные записки») (2).<br>Нажмите на верхнюю кнопку справа New unsolicited concept<br>note («Новая незапрашиваемая концептуальная записка»). | Это позволит организации увидеть три вкладки: Calls for expression of interest<br>(«Приглашения к выражению заинтересованности»), Unsolicited concept notes<br>(«Незапрашиваемые концептуальные записки») и Direct selection («Прямой<br>отбор».)<br>После выбора вкладки Unsolicited concept notes («Незапрашиваемые<br>концептуальные записки») организация должна нажать кнопку New Unsolicited<br>concept notes («Новая незапрашиваемая концептуальная записка») в правом<br>верхнем углу для успешной отправки шаблона концептуальной записки. |

ШАГ 1

## UNPP Dashboard < Your Applications 2 ß NEW UNSOLICITED CONCEPT NOTE Partnership ⊕ Opportunities CALLS FOR EXPRESSIONS OF UNSOLICITED CONCEPT NOTES DIRECT SELECTION/RETENTION INTEREST Your Ê 0 Applications \$ Profile Provide country Resource 0 Library Agency Select sector & area of specialization Choose -CLEAR SEARCH 1-0 of 0 results Application ID Project Title UN Agency Submission Date Chosen for DS/R Application status Country Sector Logged in as: Development & Humanitarian Aid International

| Шаги | Описание                               | Действие                                                                                                    | Примечания                                                                                                    |
|------|----------------------------------------|----------------------------------------------------------------------------------------------------|----------------------------------------------------------------------------------------------------|
| 2    | Введите<br>запрашиваемую<br>информацию | <ul> <li>Введите запрашиваемую информацию:</li> <li>Название агентства ООН, с которым организация хочет сотрудничать; (1)</li> <li>Название проекта (2);</li> <li>Расположение страны проекта (3);</li> <li>Соответствующие секторы (6) и области специализации (7).</li> </ul> | На этом этапе организация может указать местоположение проекта на карте<br>(4). Организация может выбрать + ADD NEW («+ ДОБАВИТЬ НОВОЕ») (5), если<br>ей требуется добавить дополнительные страны и секторы. |

ШАГ 2

| Project Details                                                                                                    |                                                                                           |          |
|----------------------------------------------------------------------------------------------------|-------------------------------------------------------------------------------------------|----------|
| lgency<br>Select agency                                                                                                    |                                                                                           |          |
| <sup>Project Title</sup><br>Enter Project Title                                                                               |                                                                                           |          |
| Project Location                                                                                                    |                                                                                           |          |
| Country                                                                                                    |                                                                                           |          |
| Choose location(s) for                                                                                                    | r this country - pick location(s) from the map. Remove locations by clicking the markers. | HIDE MAP |
| Choose location(s) for     + ADD NEW                                                                                          | r this country - pick location(s) from the map. Remove locations by clicking the markers. | HIDE MAP |
| Choose location(s) for<br>+ ADD NEW S<br>Fector(s) and area(s) of spe                                                         | r this country - pick location(s) from the map. Remove locations by clicking the markers. | HIDE MAP |
| Choose location(s) for     Choose location(s) for     + ADD NEW     Sector(s) and area(s) of spe     Sector     Select sector | r this country - pick location(s) from the map. Remove locations by clicking the markers. | HIDE MAP |

| Шаги | Описание                                | Действие                                                                                       | Примечания                                                                                                    |
|------|-----------------------------------------|------------------------------------------------------------------------------------------------|----------------------------------------------------------------------------------------------------|
| 3    | Загрузить<br>концептуаль<br>ную записку | Нажмите Upload file («Загрузить файл») и прикрепите<br>документ с концептуальной запиской (1). | ВАЖНО: На данном этапе организация должна загрузить заполненный шаблон концептуальной записки согласно требованиям агентства ООН, которому подается незапрашиваемая концептуальная записка. |
|      |                                         | Нажмите Confirm («Подтвердить»), подтверждая<br>актуальность профиля (2).                      | Организация успешно загрузила и завершила подачу незапрашиваемой концептуальной записки<br>Теперь организация может вернуться на вкладку Unsolicited concept notes                          |
|      |                                         | Нажмите «ОК», чтобы продолжить.                                                                | («Незапрашиваемые концептуальные записки»). Концептуальная записка будет отображаться в результатах (см. Шаг 1).                                                                            |

ШАГ З

| Area(s) of speci | alization            |      |   |
|------------------|----------------------|------|---|
| Select area(     | s) of specialization | <br> | • |
|                  |                      |      |   |
|                  |                      |      |   |
| + ADD NEW        |                      |      |   |
|                  |                      |      |   |
| Concept Note     | 1                    |      |   |

Please ensure that you have used the concept note template provided by the UN agency to whom you are submitting this unsolicited concept note.

B

OK

CANCEL

2

I confirm that my profile is up to date

Last profile update: 26 Jan 2018. Not sure? View your profile.